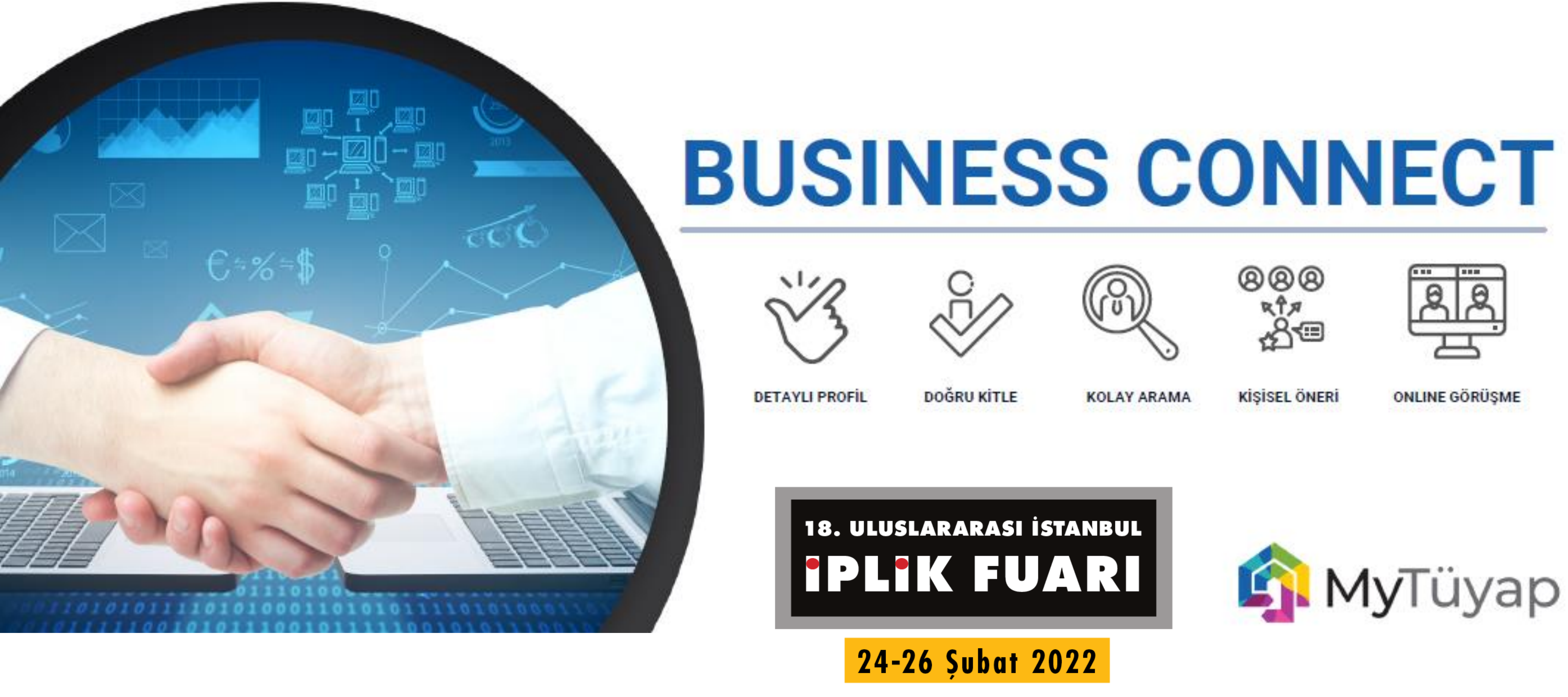

## **BUSINESS CONNECT PROGRAMI NEDIR?**

Tüyap Fuarcılık Grubu'nun Hybrid+ kurgusunun bir parçasıdır. İş bağlantılarınızı geliştirmenize ve işinizi kesintisiz sürdürmenize olanak sağlayan dijital bir platformdur.

# **BUSINESS CONNECT İLE NELER YAPABİLİRSİNİZ?**

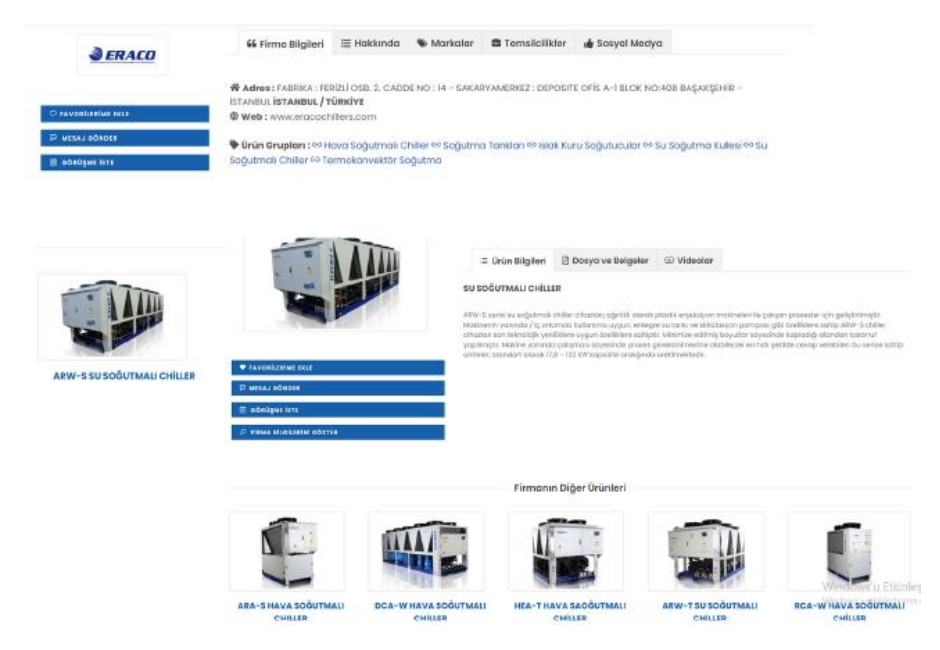

### Firma Tanıtımı Yapın

Geniş kapsamlı firma ve ürün sayfaları oluşturabilirsiniz.

### İş Bağlantıları Kurun

Platformda yer alan **binlerce** alıcı arasından, kolay arama ve filtreleme yaparak, ürettiğiniz mal ve hizmetlere uygun iş bağlantıları kurabilirsiniz.

### Süre Sınırlarını Aşın

Sizinle eşleşen en uygun profil ile isterseniz sınırsız mesajlaşabilirsiniz, isterseniz de videolu toplantı planlayabilirsiniz.

## \*Rakiplerinizin Önüne Geçin

**Platform içerisindeki reklam seçenekleri ile rakiplerinizin önüne geçebilirsiniz.** Detaylı bilgi için satış temsilciniz ile görüşebilirsiniz.

### Daha Fazla İş İnsanına Ulaşın

Fuarı ziyaret edemeyecek iş insanlarına **Business Connect Platformu** ile ulaşabilirsiniz.

### Hedef Pazar Çalışması

Fuar kapsamında belirleğiniz ürün gruplarıyla ilgilenen binlerce iş insanını akıllı eşleştirme sistemi ile şirketinize öneriyoruz.

### Sürece Hakim Olun

Platform üzerinden tüm bağlantılarınızı, takviminizi ve çok daha fazlasın takip edin.

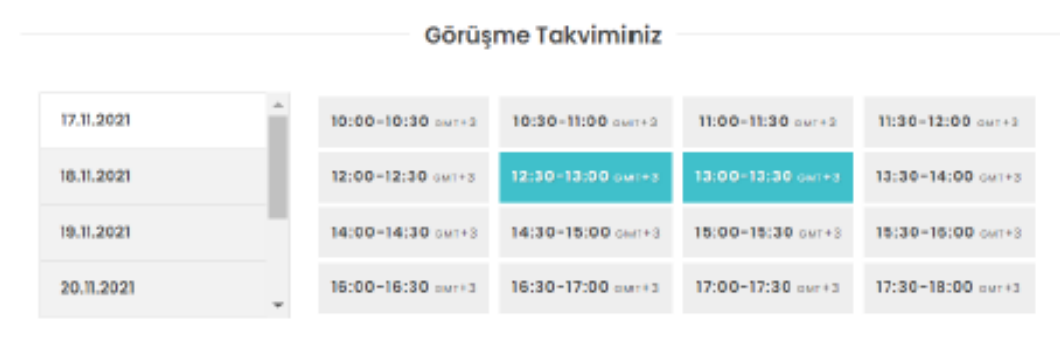

Yerel Saatiniz : 14:37 UTC

### Börüşme Listeni

alepleriniz doğrultusunda gerçekleşecek görüşmeleriniz listelenmektedir. Excefe aktarmak için tıklayınız

| Tarih                | Kişi Bilgileri                |                               | Görüşme Linki                        |
|----------------------|-------------------------------|-------------------------------|--------------------------------------|
| 111 20.11.2021       | Mukhtar Bushiba               | Tokay Akbal                   | https://meet.google.com/bmp-fhkm-egx |
| ③ 11:00-11:30        | Tolap company for packing     | Tüyap Tüm Fuaralık Yapım A.Ş. |                                      |
| ⊞ 19.11.2021         | Zeynep Ünal                   | Tokay Akbal                   | https://meet.google.com/bmp-fhkm-egx |
| ③ <b>12:30-13:00</b> | Tüyap Tüm Fuarelik Yapım A.Ş. | Tüyap Tüm Fuaralık Yapım A.Ş. |                                      |

## **BUSINESS CONNECT PROGRAMINI NASIL KULLANABİLİRİM?**

### 1. Sisteme Giriş Yapın

Tüyap tarafında gönderilen kullanıcı adı ve şifre ile Katılımcı Portalına giriş yapın.

### 3. Yetkililerinizin Profilini Oluşturun ve Sisteme Giriş Yapın ( Yetkili)

Katılımcı Portalında 17 numaralı form ile yetkililerinizin profilini oluşturun ve MyTüyap Profilimi Oluştur kısmına tıklayın. Bu işlem sonrası gelen mail ile online görüşme platformuna giriş yapın!

### 5. Mesajlaşma

Bağlantılarınız ile dilediğinizce mesajlaşabilirsiniz. İster bağlantı kartındaki hızlı mesaj ikonundan, isterseniz "bağlantılarım" sekmesiyle kişilere ulaşabilirsiniz. Mesajlaşırken dosya gönderebilir, karşılıklı izin ile, Whatsapp üzerinden görüntülü görüşme başlatabilir ya da sistem üzerinden canlı görüşme başlatabilirsiniz.

### 7. Tüm işlemlere tek bakış

Size gelen bağlantı talepleri, mesajları ve tüm soruları profilinizi "bağlantı işlemleri" sekmesinden yönetebilirsiniz.

### 2. Profilinizi Oluşturun (Firma)

Katılımcı Bilgi Formları ve Firma Profil Bilgi Formları başlığı altındaki tüm içerikleri her iki dilde eksiksiz olarak doldurun.

### 4. İletişime Geçin

Sisteme giriş yaptıktan sonra **ZİYARETÇİLER** sekmesi altından ziyaretçileri filtreleyin ve uygun iş ortağını arayın ve bağlantı talebi gönderin.

### 6. Online Toplantı

Bağlantılarınızla anlaştıktan sonra, toplantı talebi gönderebilirsiniz. Onaylanması halinde hem size hem de iş bağlantınıza görüntülü konuşmayı gerçekleştirebileceğiniz bir toplantı linki gelecektir. Bu linke hem e-posta adresinizden, hem de profilinizin altındaki takvimden ve toplantı merkezinden ulaşabilirsiniz.